# Pedro Reina

Arranque de programas

## El menú GNOME

Cuando se pulsa el botón correspondiente, que está en el panel, aparece un "menú" con una serie de opciones. Moviendo el ratón sobre ellas, van apareciendo más opciones. Así es posible llegar a ver el punto de arranque de los distintos programas que haya instalados en el ordenador y estén registrados en GNOME. Más abajo se muestra un posible aspecto del menú. Hay que recordar que este menú, como todo lo demás, se puede configurar y personalizar.

# Los iconos del escritorio

Cuando se hace una doble pulsación sobre un icono del escritorio, se activa. Puede ocurrir que se

abra una ventana y muestre su contenido o bien, si el icono es el lanzador de un programa, que éste se ejecute. Aunque estos iconos pueden representar gran variedad de cosas, lo más habitual es que representen un **lanzador** a un programa. Un acceso directo es una representación simbólica de otro elemento. La diferen-

cia visual entre un elemento y un acceso directo es que éste lleva en su icono una Star Office 5.2 pequeña flecha en la parte inferior izquierda. A la derecha se ve el elemento lanzador del programa *StarOffice 5.2*.

### Arranque por nombre

Es posible arrancar un programa que no esté representado ni en el **menú GNOME**, ni como icono del escritorio; basta saber cómo se llama. Se elige en el **menú GNOME** la opción **Ejecutar**; aparece la figura que se muestra a la derecha. En ella se escribe el nombre del programa y luego se pulsa sobre Lanzar.

### Arranque desde un terminal

Si se sabe el nombre del programa, también se puede escribir su nombre en un terminal o en una consola y luego pulsar ].

### Multitarea

Se llama así a la capacidad de un sistema operativo para ejecutar varios programas simultáneamente. GNU/Linux no sólo es multitarea, como todos los sistemas operativos modernos, sino que es excepcionalmente estable manejando muchos programas. Cuando algún programa comete algún fallo, se puede anular su ejecución y el resto del sistema continúa funcionando sin mayor incidencia.

## Cambio de programa

Los entornos modernos, como GNOME, KDE y algunos gestores de ventanas, facilitan enormemente el paso de un programa a otro mediante la barra de tareas o, en el caso de GNOME, con apliques que se muestran en el panel.

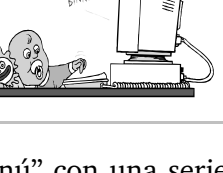

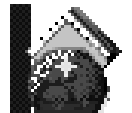

Aunque se tengan en ejecución varios programas, sólo uno puede estar atendiendo a las órdenes del usuario, por lo que es fundamental saber pasar de un programa a otro. Se puede hacer de varias formas. Las más sencillas son:

- Pulsando en la ventana del programa al que se va a pasar, preferiblemente en la barra del título, para evitar pulsar en algún punto activo.
- Pulsando sobre el icono del panel que represente a un programa. A la derecha se ve el aplique del panel que muestra los programas en ejecución.
- Manteniendo pulsada la tecla Alt, ir pulsando hasta que se vea el programa deseado. En ese momento, soltar Alt.

#### Cerrar programas rebeldes

En alguna ocasión puede ocurrir que un programa no se cierre mediante los métodos normales, con las órdenes que él mismo provee. En ese caso es necesario forzar el cierre del programa. Eso se hace mandándole desde fuera una **señal** de muerte (*kill*). Existen varias formas de hacerlo. Una manera sencilla es ejecutando el programa *xkill*, que simplemente pide que se pulse sobre la ventana del programa. En la hoja "Control de procesos" se explican otros métodos para mandar señales a los programas.

Si alguna vez el sistema X Window queda en un estado incontrolable, es posible cerrarlo mandándole una orden específica: hay que pulsar  $\boxed{CtrlAlt}$ . Esto devuelve el control a la consola desde la que se lanzó el sistema gráfico o bien al login gráfico.

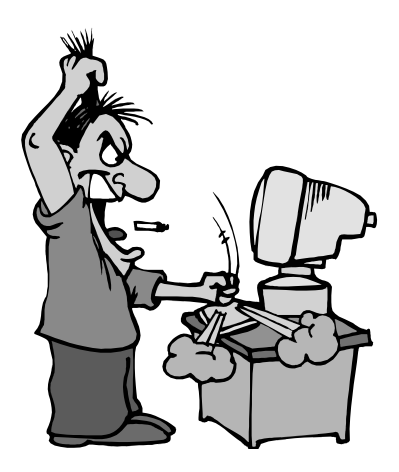

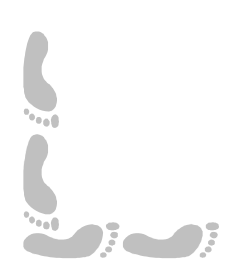